### AFYON KOCATEPE ÜNİVERSİTESİ YENİ YEMEKHANE SİSTEMİ

#### SANALPOS SİSTEMİ KULLANIMI

Yeni yemekhane sistemi sayesinde işlemlerinizi KIOSK'lardan yapabileceğiniz gibi internet üzerinden de yapabilirsiniz.

İşlemleri yapacağınız adres <u>https://sanalpos.aku.edu.tr</u> dir. Tarayıcınızın adres satırına bu bağlantıyı yazınızız.

| $\leftarrow$ | $\rightarrow$ | С | 企 | sanalpos.aku.edu.tr |
|--------------|---------------|---|---|---------------------|
|--------------|---------------|---|---|---------------------|

Aşağıdaki sayfa açılacaktır.

| Kimlik Numarası                         | _ |
|-----------------------------------------|---|
| Clifes                                  |   |
| Şifremi unuttum<br>Yeni üyelik<br>GIRIŞ |   |
| GIRIŞ                                   |   |
|                                         |   |

### 1-) YENİ ÜYELİK

Sistemi ilk defa kullanıyorsanız yeni üyelik açmanız gereklidir. Kırmızı işaretli bağlantıya tıklayınız. Açılan sayfada T.C. Kimlik numaranızı ve mail adresinizi yazınız. Üyelik oluştur butonuna tıklayınız.

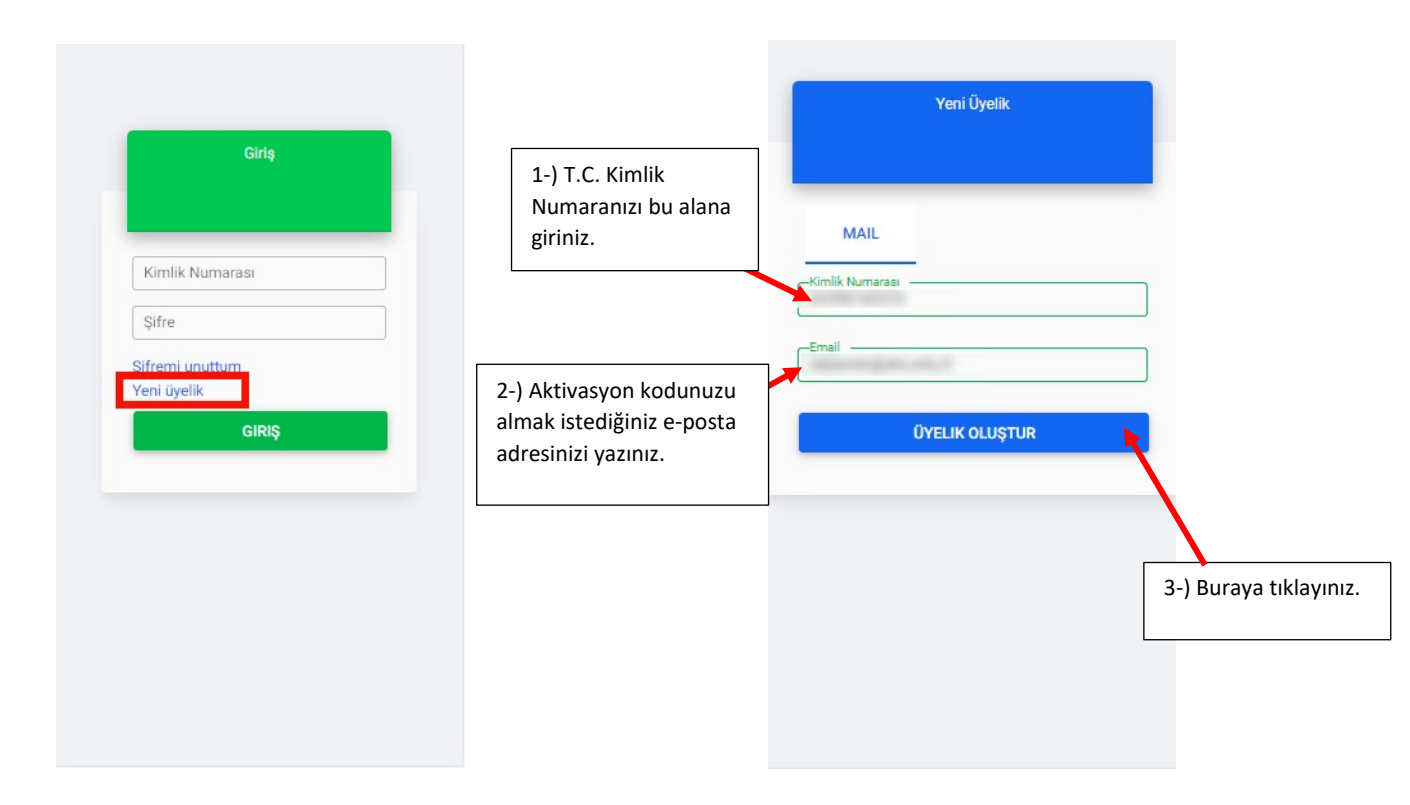

Bu aşamada e-posta adresinize bir aktivasyon kodu gelecektir.

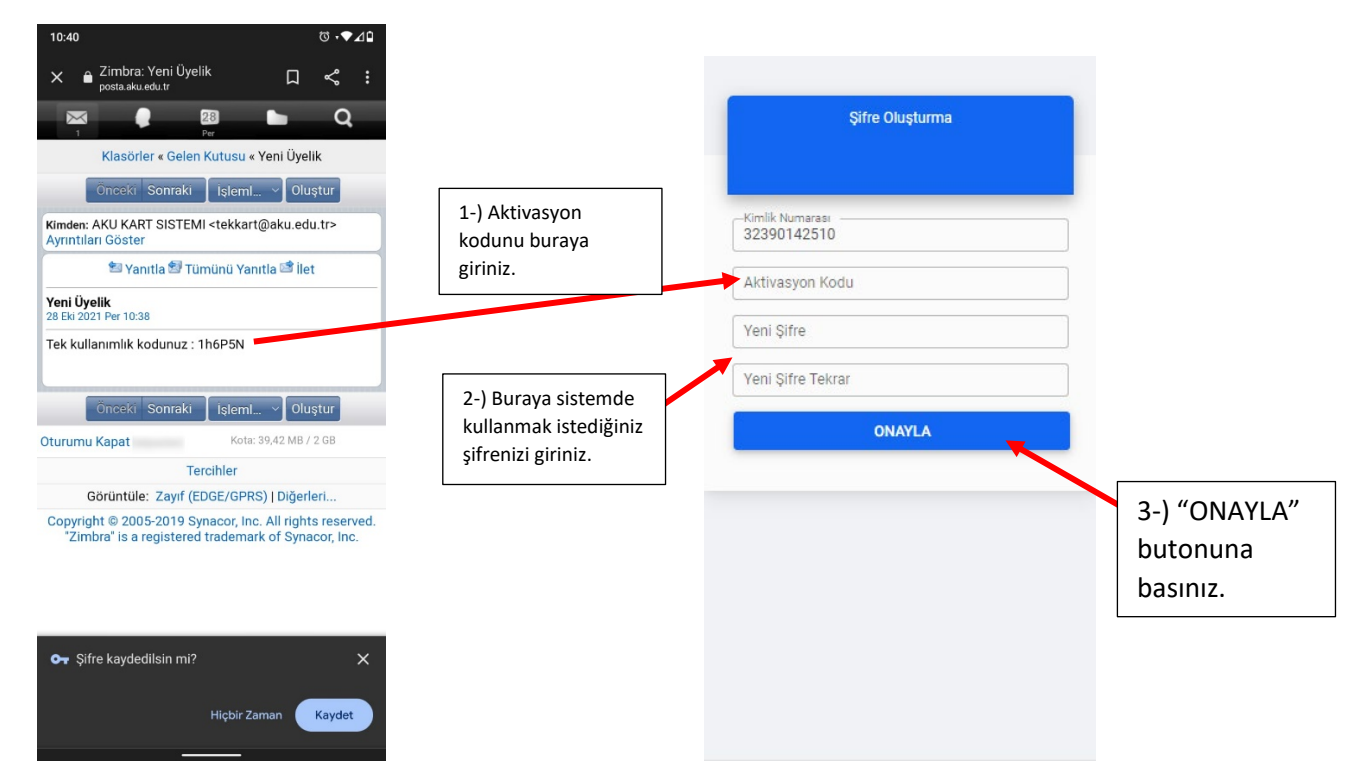

Hesabınız oluşturulmuştur. Artık T.C. Kimlik Numaranız ve şifrenizle sisteme giriş yapabilirsiniz.

# 2-) PARA YÜKLEME

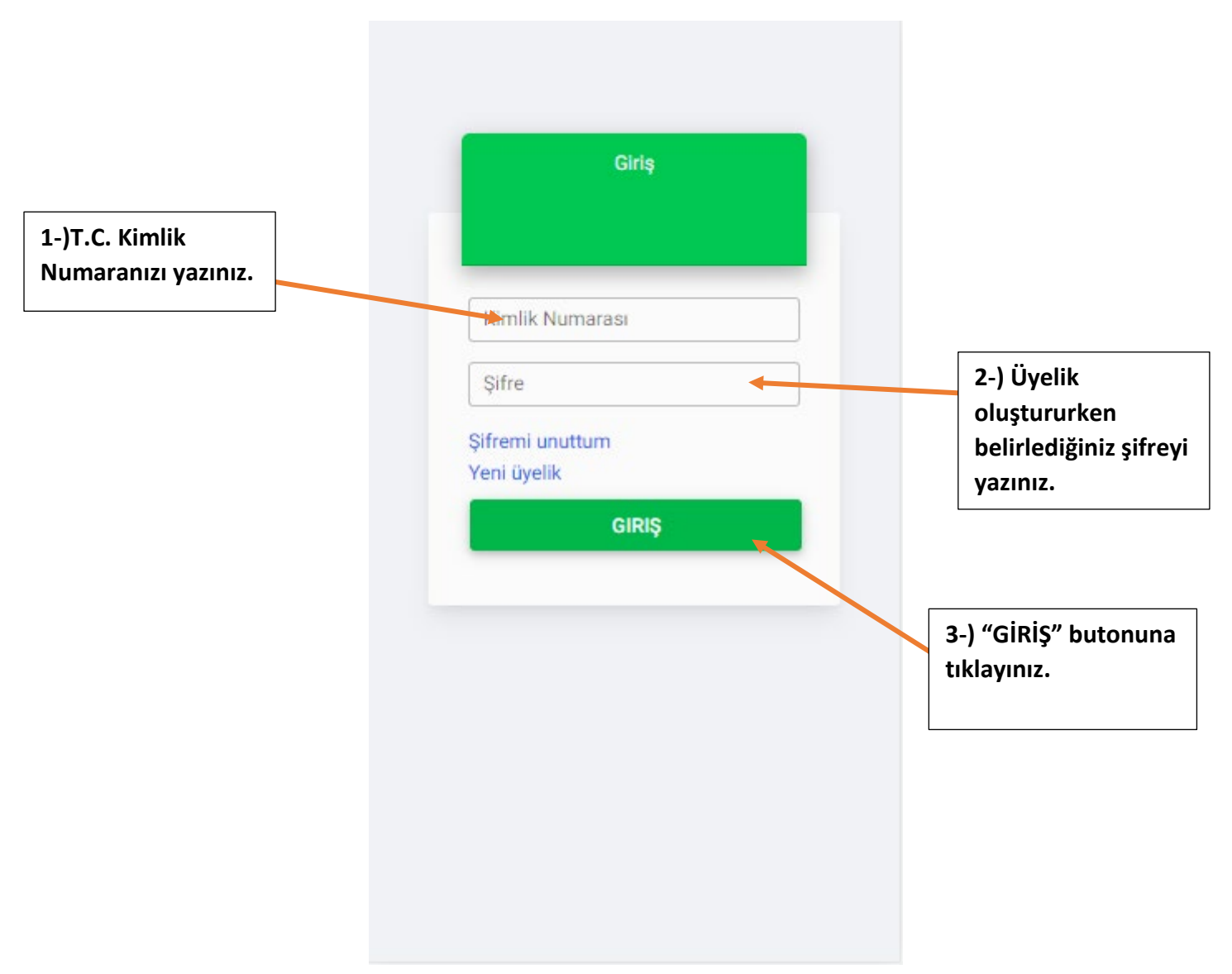

<u>https://sanalpos.aku.edu.tr</u> adresine giriniz ve bilgilerinizi yukarıdaki gibi doldurunuz. Giriş butonuna basınız.

Karşınıza profil sayfanız gelecektir. Sağ üstteki kırmızı işaretli menü butonuna basınız. Açılan menüden kırmızı işaretli Ödemelerim butonuna basınız.

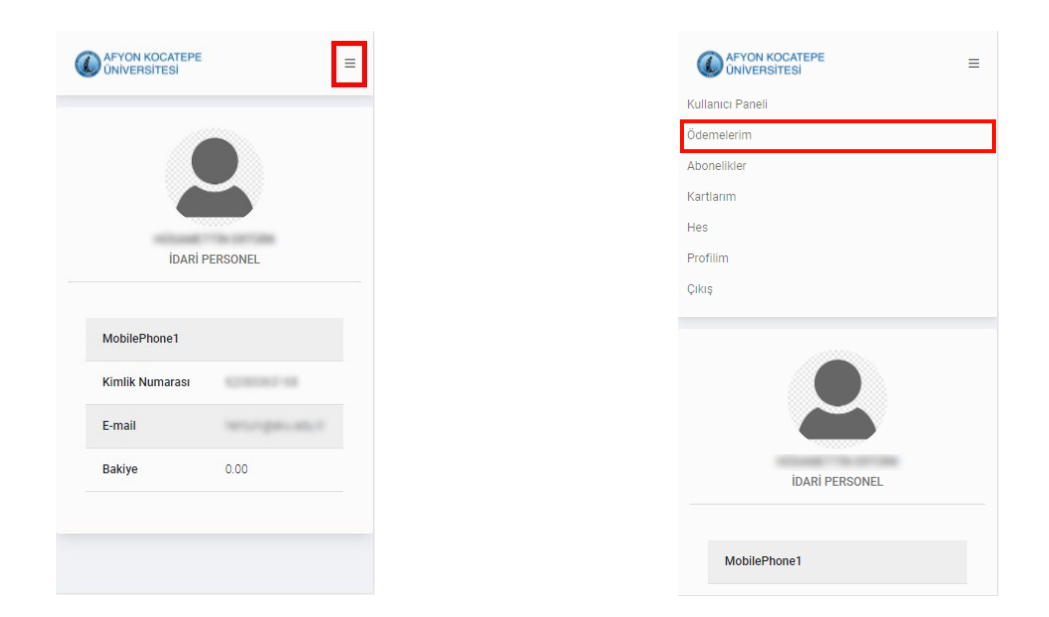

Ödemelerim sayfasında "Yükleme Yap" butonuna basınız. Açılan sayfada yükleme tutarını seçiniz ve Yükle butonuna basınız.

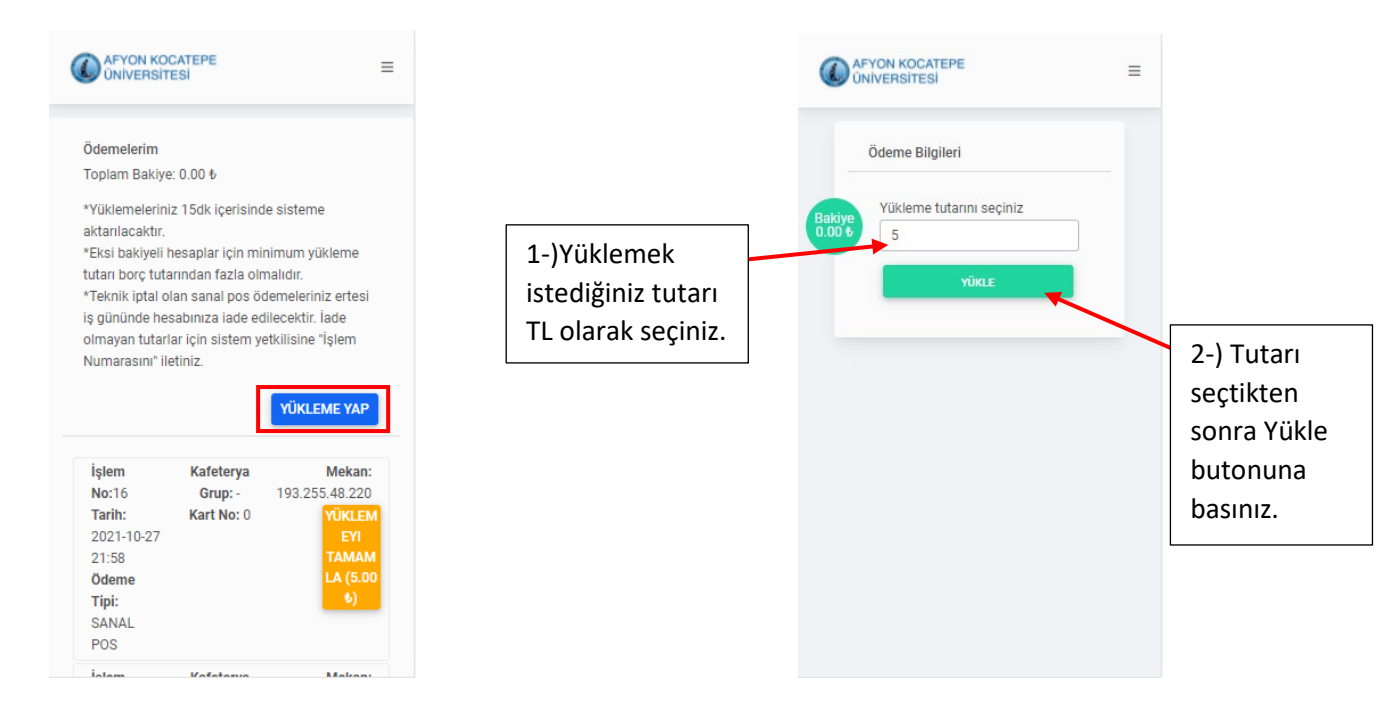

Kırmızı işaretli "Ödeme Yap" butonuna basınız.

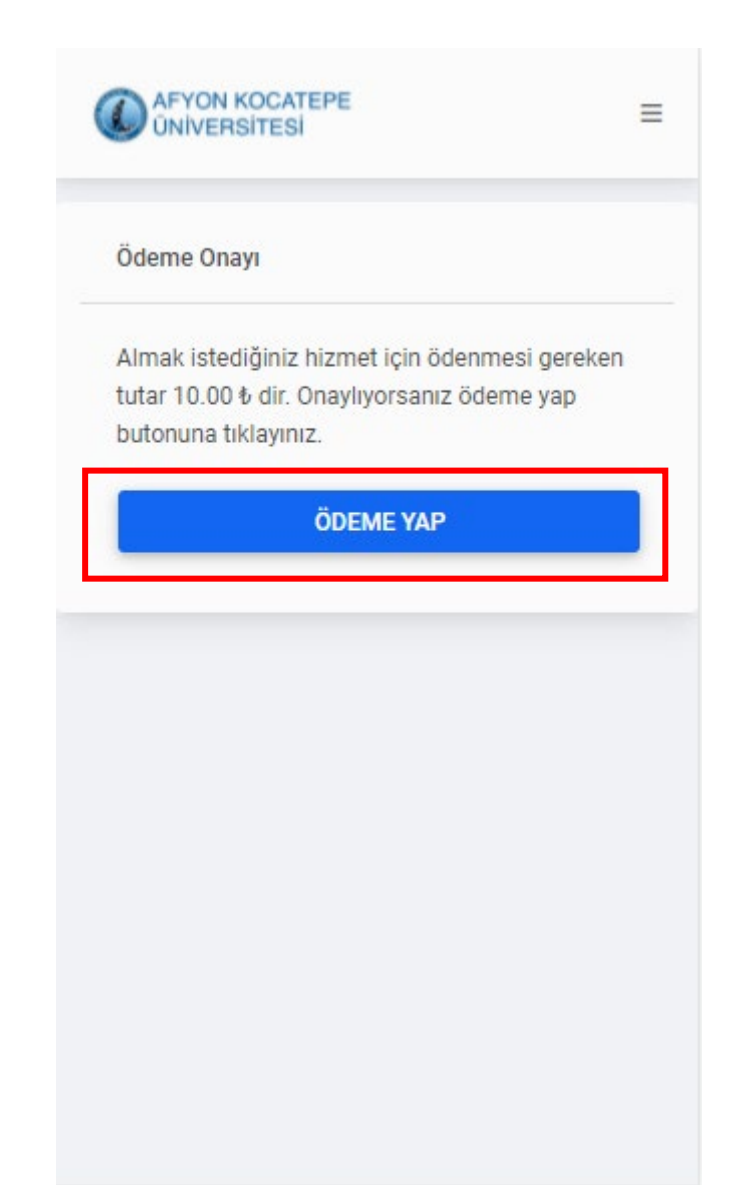

Banka sayfasına yönlendirileceksiniz. Bilgilerinizi aşağıdaki gibi doldurunuz.

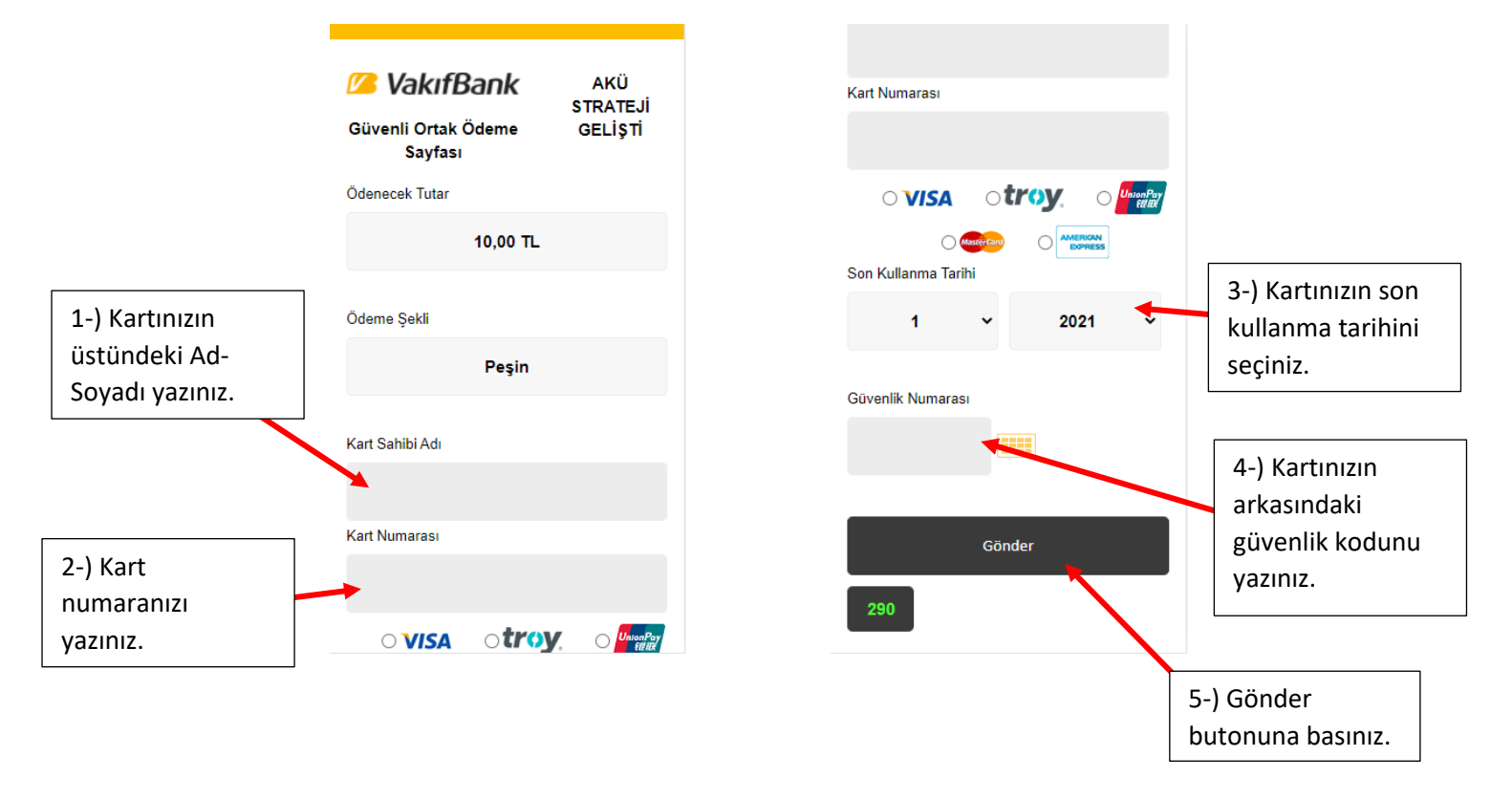

Açılan sayfada tekrar Gönder butonuna basınız. Telefonunuza banka tarafından doğrulama kodu gönderilecektir. Kodu açılan sayfada giriniz ve Onayla butonuna basınız.

| Büvenli Ortak Ödeme  AKÜ  işı    Sayfası  STRATEJİ  işi    GELİŞTİ  işi    denecek Tutar  : 5,00 TL  Ka    deme Şekli  : Peşin  :    art Sahibi Adı  : | syeri Adı:<br>slem Tutarı:<br>;lem Tarihi-Saati:<br>art Numarası:<br>Şifreniz 05XX XXX XX 99<br>gönderil<br>Referans no: | AKU STRATEJI GELISTI<br><b>5,00 TL</b><br>28.10.2021 - 00:05<br>XXXX XXXX XXXX 2076<br><b>9</b> nolu cep telefonunuza<br>lecektir. | 1-)SMS ile<br>gelen kodu<br>buraya giriniz |
|----------------------------------------------------------------------------------------------------|----------------------------------------------------------------------------------------------------|----------------------------------------------------------------------------------------------------|--------------------------------------------|
| ideme Şekli : Peşin                                                                                                    | Şifreniz <b>05XX XXX XX 99</b><br>gönderil<br>Referans no:                                                               | 9 nolu cep telefonunuza<br>lecektir.                                                                                               | buraya giriniz                             |
| Int Numarası :                                                                                                    | Doğrulama Kodu                                                                                                    |                                                                                                    |                                            |
| - Kullenne Terki                                                                                                    |                                                                                                    |                                                                                                    |                                            |
| Geri Gönder                                                                                                    | Ona<br>Kalan Sür<br>İşlemi İptal El                                                                                      | ayla<br>ire: 2:56<br>it Yardım                                                                                                    | 2-) Buraya<br>tıklayınız.                  |

Burada işlem sonlanmıştır. Yüklediğiniz tutar bakiyenizde görünecektir. Şimdi abonelik satın alabilirsiniz.

# 3-) ABONELİK

Ana sayfada sağ üstteki menüye tıklayınız. Açılan menüden Abonelikler e tıklayınız.

| O AFYON KOCATEPE<br>UNIVERSITESI | =            | AFYON KOCATEPE<br>UNIVERSITESI |  |
|----------------------------------|--------------|--------------------------------|--|
|                                  |              | Kullanıcı Paneli               |  |
| 1                                |              | Ödemelerim                     |  |
|                                  |              | Abonelikler                    |  |
|                                  |              | Kartlarım                      |  |
|                                  |              | Hes                            |  |
| İDARİ                            | PERSONEL     | Profilim                       |  |
|                                  |              | Çıkış                          |  |
| MobilePhone1                     |              |                                |  |
| Kimlik Numarası                  | 422022017-08 |                                |  |
| E-mail                           |              |                                |  |
| Bakiye                           | 0.00         | IDARI PERSONEL                 |  |
|                                  |              | MobilePhone1                   |  |

Abonelikler sayfasında Sorgulama formunu doldurup Sorgula butonuna basarsanız daha önce satın aldığınız paketleri görebilirsiniz. Paket satın almak için sağ üstteki kırmızı işaretli butona tıklayınız.

| Abonelikler          | PAKET SATIN AL |
|----------------------|----------------|
| oplam Bakiye: 0.00 🕏 |                |
| Uygulama Seçiniz     | Kart Seçiniz   |
| OGLEN YEMEK          | 1100e Kadar    |
| Tarih Seçiniz        |                |
|                      |                |
| Son 1 Ay             | SORGULA        |
| Son 1 Ay             | SORGULA        |

Açılan sayfayı doldurunuz, bilgilerinizi kontrol ediniz ve Yükle butonuna basınız. Bakiyeniz yeterli ise paketiniz yüklenecektir. (DİKKAT!!! Yüklemeden önce formu doğru doldurduğunuzu kontrol ediniz. Bu işlem iptal edilememektedir.)

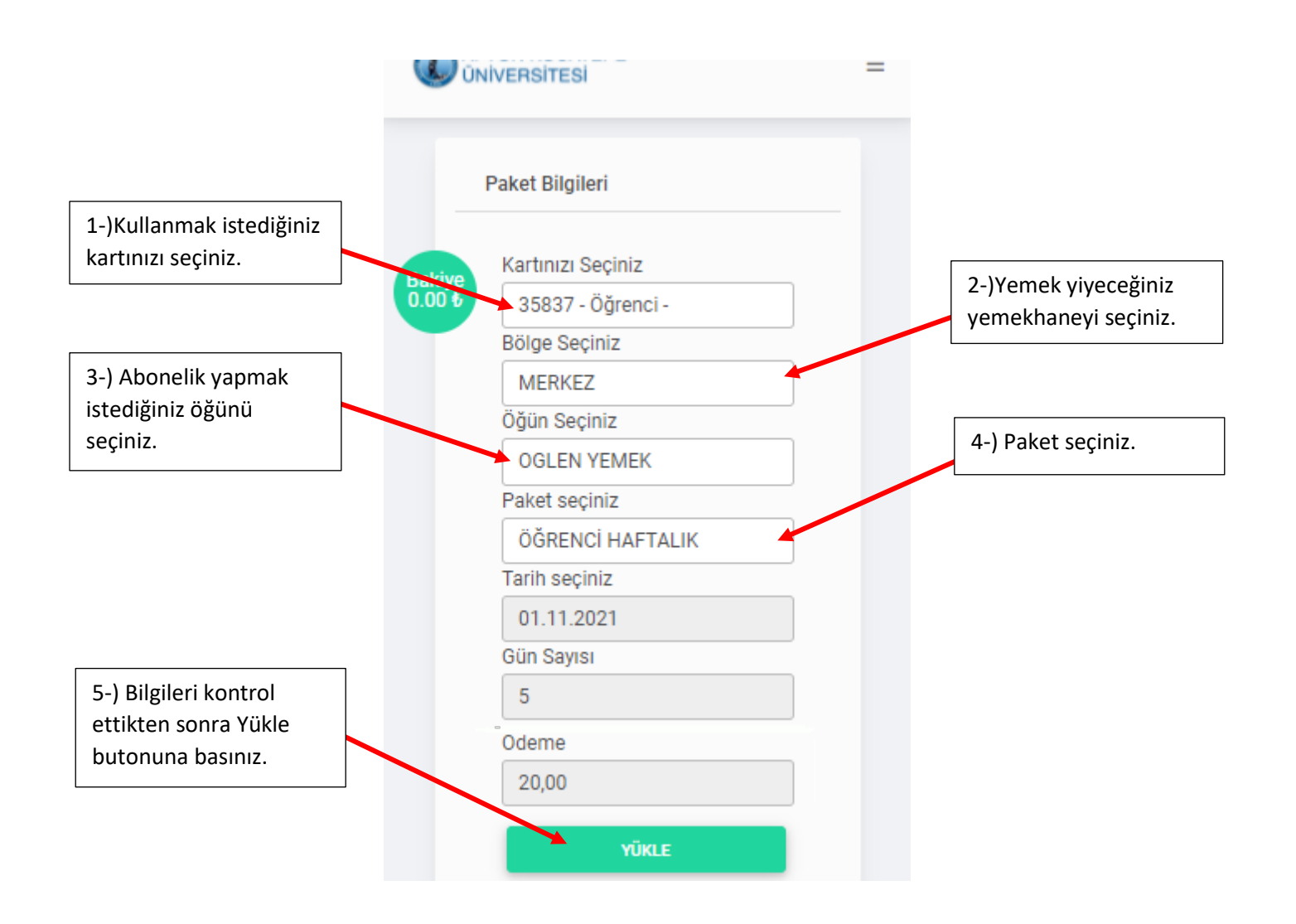

## İşlem burada sonlanmaktadır. Artık kartınızla yemekhaneden yararlanabilirsiniz.